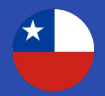

### Reliquidación como ítem Nueva funcionalidad

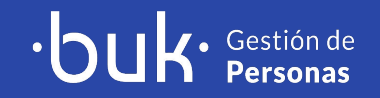

## **Una nueva forma** de reliquidar

Porque sabemos que la reliquidación de bonos es un proceso importante dentro de la gestión de nómina, es que hemos simplificado la forma de ingresarlas en nuestra plataforma.

Desde ahora, podrás crear ítems cuya característica sea A reliquidar. De esta forma, cuando reliquides un bono, se desplegará una lista con todos los ítems que hayas creado con esta característica.

Ventajas:

- Las reliquidaciones quedarán asociadas a un ítem.
- Podrás seleccionar cualquier forma de cálculo: fijo, formulado, proporcional a ausencias, entre otras.
- El flujo individual de reliquidación se mantiene. El flujo masivo se modifica, ya que ahora la reliquidación se importa como ítem.
- Puedes asignar el ítem a cualquier cuenta contable.

| Nombre *                                                                                                    |                     |   |
|----------------------------------------------------------------------------------------------------|---------------------|---|
|                                                                                                    |                     |   |
| mponible *                                                                                                    |                     |   |
| Seleccionar                                                                                                    |                     | * |
| Forma de Cálculo 🛯 *                                                                                                    | Monto a Asignar 😡 * |   |
| Seleccionar 👻                                                                                                    | Seleccionar         | v |
|                                                                                                    |                     |   |
| lipo de Remuneración 🔞 *                                                                                                    |                     |   |
| Fipo de Remuneración 🔮 *<br>Ocasional                                                                                                    |                     | ~ |
| Fipo de Remuneración 🕢 *<br>Ocasional<br>Cuenta Contable<br>Cuenta por defecto                                                                                                    |                     | ~ |
| Tipo de Remuneración 🔮 * Ocasional Cuenta Contable Cuenta por defecto Opciones Avanzadas                                                                                                 |                     | * |
| Fipo de Remuneración • * Ocasional Cuenta Contable Cuenta por defecto Opciones Avanzadas ¿A reliquidar? • Cuenta a signar                                                                |                     | ~ |
| Tipo de Remuneración • * Ocasional Cuenta Contable Cuenta por defecto Opciones Avanzadas ¿A reliquidar? • Reliquidar? • Limitar por juegos de datos •                                    |                     | ~ |
| Tipo de Remuneración • * Ocasional Cuenta Contable Cuenta por defecto Opciones Avanzadas  ¿A reliquidar? • Reliquidar ítem al asignar  Limitar por juegos de datos • Limitar por Áreas • |                     | * |

**OUK** 

# ¿Cómo crear un ítem A reliquidar?

#### Paso 1

Desde el menú lateral, sección Remuneraciones, dirígete a Ítems y luego a Haberes.

#### Paso 2

Haz clic en Nuevo Haber y, en las Opciones Avanzadas, selecciona el checkbox A reliquidar.

#### Paso 3

**IMPORTANTE**: El ítem debe ser Imponible y de tipo de remuneración Ocasional. En caso contrario, el sistema dará un error. Cuando finalices, haz clic en Guardar.

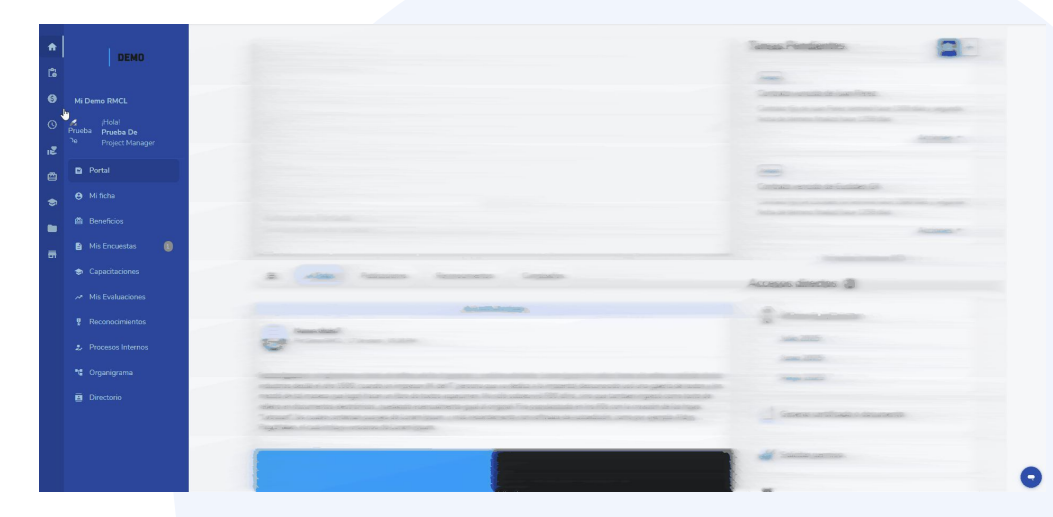

# **¿Cómo** reliquidar un bono? Flujo individual

#### Paso 1

En la ficha del colaborador, dirígete a la pestaña Ítems y luego a Haberes.

#### Paso 2

En la sección Reliquidaciones, haz clic en Reliquidar bono.

#### Paso 3

Selecciona el ítem a reliquidar desde la lista desplegable. Ingresa la fecha de inicio y término de la reliquidación y haz clic en Guardar.

|                                                                                                    |        |                  |                                      |                                        | Tern | ninar trabajo 🝷 | Editar trabaj |  |
|----------------------------------------------------------------------------------------------------|--------|------------------|--------------------------------------|----------------------------------------|------|-----------------|---------------|--|
|                                                                                                    |        | Cargo            | Sales Manager                        | Empresa                                |      | Blable          |               |  |
| France Editor                                                                                                    |        | Recinto          | Las Condes                           | Días no Trabajados                     |      |                 |               |  |
| - Constanting of the second                                                                                                    |        | Área             | Comercial (Ventas)                   | 1,00                                   |      |                 |               |  |
| Same and                                                                                                    |        | División         | Demo Buk                             | 0,80                                   |      |                 |               |  |
| Concession of the local division of the local division of the loca | ~      | Supervisor       | Ausin, Sebastián                     | 0,40                                   |      |                 |               |  |
| Comme Corporation                                                                                                    |        | Equipo           | 1 Buker                              | 0,00 o o                               | Mar  | May             | Jun           |  |
| presentation of the second second                                                                                                    |        | Suplente         | Sin Suplencia 🛃                      |                                        |      |                 |               |  |
| Continue Constants                                                                                                    |        | Sueldo Base      | \$ 2.000.000 (Líquido: \$ 1.418.933) |                                        |      |                 |               |  |
| Contraction of Contraction of Contra |        | Tipo Contrato    | Indefinido                           |                                        |      |                 |               |  |
| 27.48500                                                                                                    |        |                  | Jornada Laboral                      | Mensual 44.0 hrs. (L, M, M, J, V)      |      |                 |               |  |
| Companies.                                                                                                    |        |                  | Fecha Ingreso Compañía               | 1 de mayo de 2025 (alrededor de 1 mes) |      |                 |               |  |
| A CONTRACTOR OF A CONTRACT                                                                                                    |        | Sindicalizado    | No                                   |                                        |      |                 |               |  |
| Martin der Magen 2005                                                                                                    |        | Saldo Vacaciones | 0.5 días                             |                                        |      |                 |               |  |
| the state of the state of the s |        |                  |                                      |                                        |      |                 |               |  |
| Usuario                                                                                                    |        |                  |                                      |                                        |      |                 |               |  |
| Editar usuano                                                                                                    | 0      |                  |                                      |                                        |      |                 |               |  |
| 1200 Puntos Disponibles Añadir                                                                                                    | Puntos |                  |                                      |                                        |      |                 |               |  |

# **¿Cómo** reliquidar un bono? Flujo masivo

#### Paso 1

Desde el menú lateral, sección Información, dirígete a Importadores y luego a Importadores.

#### Paso 2

En la pestaña Administrativo, anda a la sección Ítems y KPI's y selecciona el importador Ítems.

#### Paso 3

Selecciona el checkbox Mostrar solo ítems a reliquidar y completa la información solicitada. Luego, descarga el template para que ingreses los datos de los colaboradores. Cuando tengas el template con toda la información, haz clic en Seleccionar archivo y sube el documento.

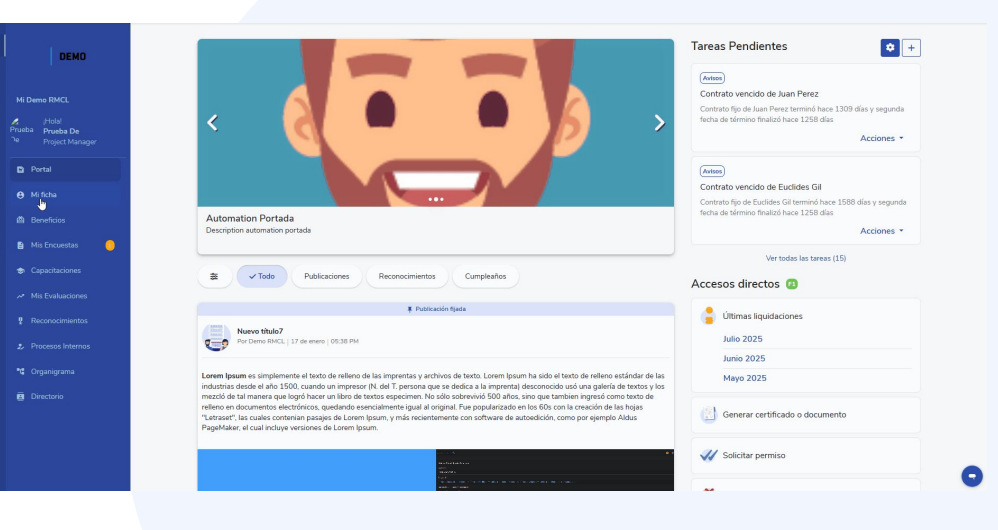

### **Reportería** reliquidaciones

Mantendremos la reportería actual, es decir, los exportadores personalizados de:

(**v**)......

- Reliquidaciones
- Detalle Reliquidaciones
- Descuentos Reliquidaciones

| Plantillas                              | ×                                                                                                    |
|-----------------------------------------|----------------------------------------------------------------------------------------------------|
| Q Buscar plantilla                      |                                                                                                    |
| Todas<br>Remuneraciones                 | Reliquidaciones                                                                                                    |
| Administrativo                          | Detalle Reliquidaciones                                                                                              |
| Desarrollo Organizacional<br>Beneficios | Descuentos Reliquidaciones                                                                                           |
|                                         | Asignaciones de Ítems<br>Permite exportar el detalle de las variables de asignación de items en boleta de<br>sueldo. |
|                                         | -<br>Créditos<br>Exporta el detalle de los créditos creados y asignados en Buk.                                      |

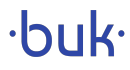

4 🔽 )-

### Archivo Previred

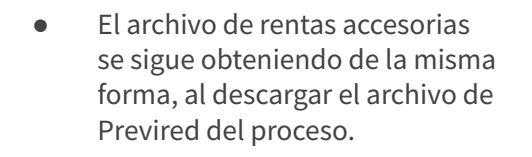

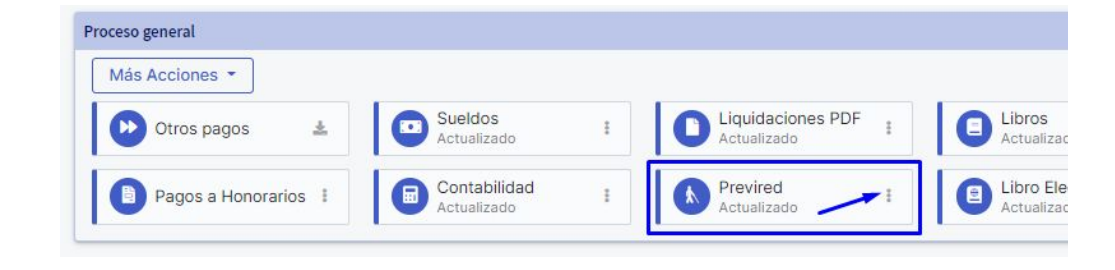

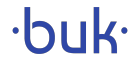

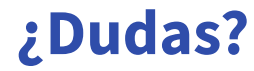

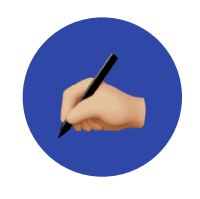

Déjanos tus comentarios

Recuerda que ante cualquier duda, nuestro equipo de Servicio al Cliente está disponible para resolverlas. Además, puedes enviarnos tus ideas de mejora a través del Formulario Ayúdanos a Mejorar.

### Crea un lugar de trabajo más feliz ;)

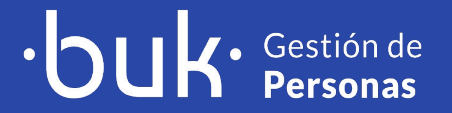